Инструкция по восстановлени битых <u>STEP-файлов (KBRIKO.RU)</u>

- 1) Поставщик прислал Вам 3D-модель изделия в формате STEP.
- 2) Вы пытаетесь открыть этот файл в SolidWorks.
- 3) Появляется сообщение об ошибке:

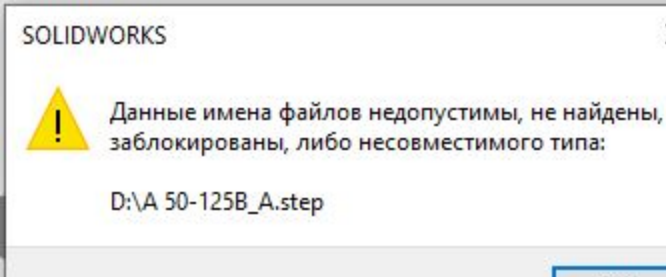

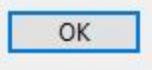

```
А 50-125В_А.step – Блокнот
Файл Правка Формат Вид Справка
--MjwLTxi7ekShiUeXvqBz7j8K77XNHsytXU0VPqU1
Content-Disposition: form-data; name="file"; filename="A 50-125B A.step"
Content-Type: text/plain
                                                4) Откройте STEP-файл в Блокноте.
                                                В STEP-файлах нет символов Unicode.
ISO-10303-21;
                                                5) Удалите все строки до ISO-10303-21.
HEADER:
FILE DESCRIPTION (('STEP AP214'),
  '1');
FILE NAME ('4 93 531 02 REV00.step',
  '2021-10-04T14:57:34',
  (").
  'SwSTEP 2.0',
  'SolidWorks 2020',
  ");
FILE SCHEMA (( 'AUTOMOTIVE DESIGN' ));
ENDSEC;
DATA:
#1 = ORIENTED_EDGE ( 'NONE', *, *, #55967, .T. );
```

#2 = CARTESIAN POINT ('NONE', (-149.5225530569635737, -

X

~

```
*А 50-125В_А.step – Блокнот
Файл Правка Формат Вид Справка
ISO-10303-21;
HEADER:
FILE DESCRIPTION (( 'STEP AP214' ),
  '1');
FILE_NAME ('4_93_531_02_REV00.step',
  '2021-10-04T14:57:34',
  'SwSTEP 2.0',
  'SolidWorks 2020',
FILE SCHEMA (( 'AUTOMOTIVE DESIGN' ));
ENDSEC:
DATA:
#1 = ORIENTED EDGE ('NONE', *, *, #55967, .T.);
#2 = CARTESIAN POINT ('NONE', (-149.5225530569635737, -
```

X

~

| #108500 = NEXT_ASSEMBLY_USAGE_OCCU                     | JRRENCE ( 'NA      | AUO10', ' ', '  | ', #38615,      |
|--------------------------------------------------------|--------------------|-----------------|-----------------|
| #13866, \$ );                                          |                    |                 |                 |
| #108501 = NEXT_ASSEMBLY_USAGE_OCCU                     | JRRENCE ( 'NA      | AUO11', ' ', '  | ', #38615,      |
| #13866, \$ );                                          |                    |                 |                 |
| #108502 = NEXT_ASSEMBLY_USAGE_OCCU                     | JRRENCE ( 'NA      | AUO12', ' ', '  | ', #38615,      |
| #13866, \$); 6) Перейдите в конец файла и посмотри     | те, чем он заканчи | вается.         |                 |
| #108503 = NEXT_ASSEMBLY_USAGE_OCCU                     | JRRENCE ( 'NA      | AUO13', ' ', '  | ', #38615,      |
| #29946, \$); 7) Если файл имеет явную оборванную о     | труктуру, то удали | те всё до строн | и с EDGE_CURVE. |
| #108504 = NEXT_ASSEMBLY_USAGE_OCCU                     | JRRENCE ( 'NA      | 4UO14', ' ', '  | ', #38615,      |
| #29946, \$ );                                          |                    |                 |                 |
| #108505 = NEXT_ASSEMBLY_USAGE_OCCU                     | JRRENCE ( 'NA      | AUO15', ' ', '  | ', #38615,      |
| #29946, \$ );                                          |                    |                 |                 |
| #108506 = NEXT_ASSEMBLY_USAGE_OCCURRENCE ( 'NAUO16', ' |                    |                 |                 |
|                                                        |                    |                 |                 |
| Стр 1                                                  | , стлб 1 100       | % Windows (Cl   | RLF) UTF-8      |

V

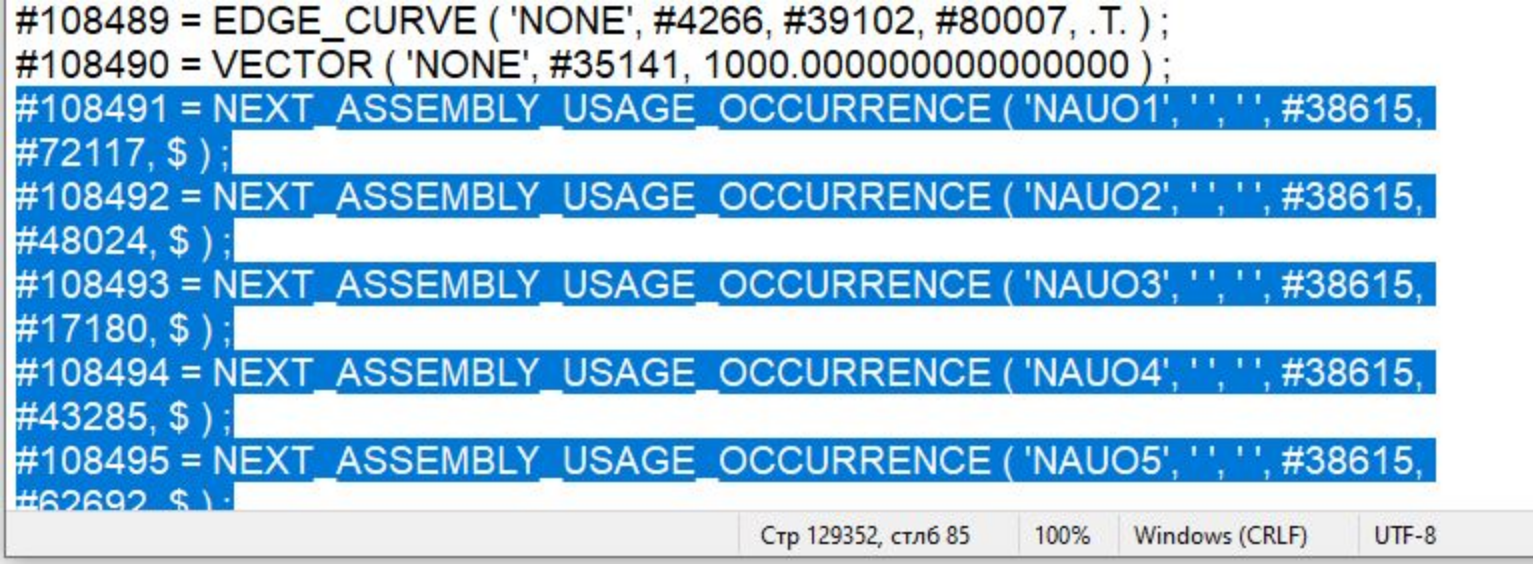

V

## #108489 = EDGE CURVE ('NONE', #4266, #39102, #80007, .T.); #108490 = VECTOR ('NONE', #35141, 1000.000000000000000) ; ENDSEC: 8) И добавьте в конец две строки: END-ISO-10303-21: ENDSEC END-ISO-10303-21: 9) Сохраните файл. Стр 129341, стлб 1 100% Windows (CRLF)

V

38

UTF-8

10) Откройте файл в SolidWorks. Возможно, возникнет сбой в построеннии геометрии (в сопряжении деталей).

 11) Скопируйте файл и первом скройте
 "слетевшие" тела.

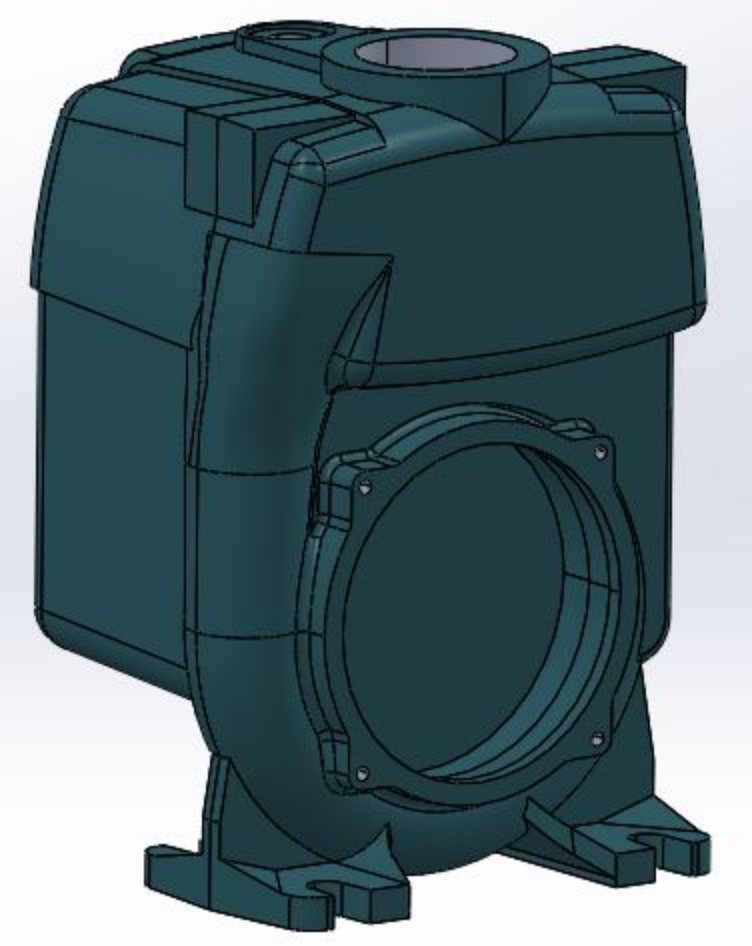

 Во втором файле скройте другие тела.

13) Соберите детали в сборку в нужном порядке и сохраните её, как деталь.

KBRIKO.RU